# UVSOR協力研究利用

# Activity Reportを NOUSからアップロードする方法

## Activity Report原稿の準備

- Webページ(<u>https://www.uvsor.ims.ac.jp/about/activityreport-uvsor.html</u>)の注意書きに従ってまず以下のファイルを用 意してください。
  - (1) MS-WORDファイル (MS-WORD及びファイルの名前は、第1著者の名前「author.doc」)
  - (2) 上記MS-WORDファイル(「author.doc」)のPDF形式(MS-WORDのバージョン違いによるズレ、文字化けなどを修正するため)
  - (3) 原稿中に使用した図、写真、表のオリジナル(例:「fig1.jpg」)
- 過去のActivity Report (<u>https://www.uvsor.ims.ac.jp/eng/activity/index.html</u>)を参考に 当該課題の研究分野を決めてください。

#### 研究分野選択:

Accelerators and Instruments (加速器、放射線、ビームライン、実験装置開発など)
 Material Sciences (固体物理、材料開発など)
 Chemistry (気相または液相の原子・分子・クラスターを対象とした研究やオペランド計測)
 Surface, Interface and Thin Films (表面および界面、薄膜物性など)
 Life, Earth and Planetary Sciences (生物、医学、地球科学など)

- ③ ①のファイルを課題番号\_利用ビームライン名\_第1著者の名前\_研究分野という名前のフォルダにまとめzipファイルに圧縮してください。 これでアップロードの準備は完了です。
  - 例 22IMS〇〇〇\_BL〇〇\_Author\_Field〇.zip

## Activity Reportの提出方法

| ange Password N | ly Profile Contact Us Single Sign | n-on Setting  |                                         |            |                                               | Timeout Coun            | : 03:53             |                                     |
|-----------------|-----------------------------------|---------------|-----------------------------------------|------------|-----------------------------------------------|-------------------------|---------------------|-------------------------------------|
| My Page         |                                   |               |                                         |            |                                               |                         |                     |                                     |
| Password:       |                                   | reviewer >>   |                                         |            |                                               |                         |                     |                                     |
| 新規申請/Nev        | applications:                     |               |                                         |            |                                               |                         |                     | NOUSにログインし、My Pageへ入ってください。         |
| 年度<br>Year      | 分類<br>Classification              | 代表者<br>Leader | タイトル<br>Title                           | 役割<br>Role |                                               | 状態<br>Status            | 最終更<br>新日<br>Update |                                     |
| Sta             | rt : new application              |               |                                         |            |                                               |                         | _                   |                                     |
|                 |                                   |               |                                         |            |                                               |                         |                     |                                     |
| 採択済課題/A         | pproved applications:             |               |                                         |            |                                               |                         |                     |                                     |
| 年度<br>Year      | 分類<br>Classification              | 代表者<br>Leader | タイトル<br>Title                           | 役割<br>Role | 通知書 追加/出張申請<br>Notification Additional/Travel | 報告書 #<br>Report (       | 続申請<br>ontinue      |                                     |
| 2020            |                                   |               |                                         | 代表者        | notification                                  | ✓ apply upload          | continue            |                                     |
| 2021            | and a second second               | a             | and a second state of the second second | 代表者        | notification                                  | epply upload            | continue            |                                     |
| 2021            | 148 BB 144 BB                     |               | the second second second                | 協力者        | notification                                  | apply     upload        | continue            |                                     |
|                 |                                   |               |                                         |            |                                               |                         |                     |                                     |
| 昨年度採択済課         | 題/Completed applications las      | st year:      |                                         |            |                                               |                         |                     |                                     |
| 年度<br>Year      | 分類<br>Classification              | 代表者<br>Leader | タイトル<br>Title                           |            | 役割 報告<br>Role Rep                             | 書 継続申請<br>Fort Continue |                     |                                     |
| 2020            |                                   | 4.45          | <ul> <li>— 2.5 3.89759</li> </ul>       |            | 代表者 upi                                       | load                    |                     |                                     |
|                 |                                   |               |                                         |            |                                               |                         |                     |                                     |
| 過去の申請/E:        | pired applications:               |               |                                         |            |                                               |                         |                     | ログイン方法がわからない場合は分子研HPに               |
| 🖬 2021: (クリ     | ック/Click to expand)               |               |                                         |            |                                               |                         |                     | 掲載していろマニュアル                         |
|                 |                                   |               |                                         |            |                                               |                         |                     |                                     |
|                 |                                   |               |                                         |            |                                               |                         |                     | (https://www.ims.ac.jp/guide/webnou |
|                 |                                   |               |                                         |            |                                               |                         |                     | s.html)をご覧ください。                     |
|                 |                                   |               |                                         |            |                                               |                         |                     |                                     |
|                 |                                   |               |                                         |            |                                               |                         |                     |                                     |

| ange Passwor                     | d My Profile Contact Us Single | Sign-on Setting |                          |            |                                        |               | Timeout Cou      | int: 03:53           |
|----------------------------------|--------------------------------|-----------------|--------------------------|------------|----------------------------------------|---------------|------------------|----------------------|
| My Pa<br>Password:               | ge                             | reviewer >>     |                          |            |                                        |               |                  |                      |
| 新                                | 規申請一覧(審査                       | 資前の申請課題が        | 「表示されます。)                |            |                                        |               |                  |                      |
| 年度<br>Year                       | 分類<br>Classification           | 代表者<br>Leader   | タイトル<br>Title            | 役割<br>Role |                                        |               | 状態<br>Statu:     | 最終更<br>新日<br>S Updat |
|                                  | Start : new application        |                 |                          |            |                                        |               |                  |                      |
|                                  |                                |                 |                          |            |                                        |               |                  |                      |
|                                  | 採択済課題-                         | 一覧(今年度採折        | された課題が表示されま              | す。)        |                                        |               |                  |                      |
| 年度<br>Year                       | 分類<br>Classification           | 代表者<br>Leader   | タイトル<br>Title            | 役割<br>Role | 通知書 追加/出張申<br>Notification Additional/ | 請<br>Travel   | 報告書<br>Report    | 継続申請<br>Continue     |
| 2020                             | THE REPORT                     |                 |                          | 代表者        | notification -                         | ✓ apply       | upload           | continue             |
| 2021                             | and the second sec             | ar sa           | a construction where the | 代表者        | notification -                         | ✓ apply       | upload           | continue             |
| 2021                             | and the second                 |                 | manufactory and the      | 協力者        | notification =                         | ✓ apply       | upload           | continue             |
|                                  |                                |                 |                          |            |                                        |               |                  |                      |
| 昨年度採択済課題一覧(前年度採択された課題が表示されます。)   |                                |                 |                          |            |                                        |               |                  |                      |
| 年度<br>Year                       | 分類<br>Classification           | 代表者<br>Leader   | タイトル<br>Title            |            | 役割<br>Role                             | 報告書<br>Report | 継続申請<br>Continue |                      |
| 2020                             |                                | 14 a 7          | 1.5 Jack                 | 1500-      | 代表者                                    | upload        | continue         |                      |
|                                  |                                |                 |                          |            |                                        |               |                  |                      |
| はまの中に                            |                                |                 |                          |            |                                        |               |                  |                      |
| * 2021; (// U///Click to expand) |                                |                 |                          |            |                                        |               |                  |                      |
|                                  |                                |                 |                          |            |                                        |               |                  |                      |

### My Pageの項目[新規申請][採択済課題][昨年 度採択済課題][過去の申請]を確認してください。

| 課題の情報をよくご確認いただ き、報告書を提出する年度を間 違えないようにご注意ください。

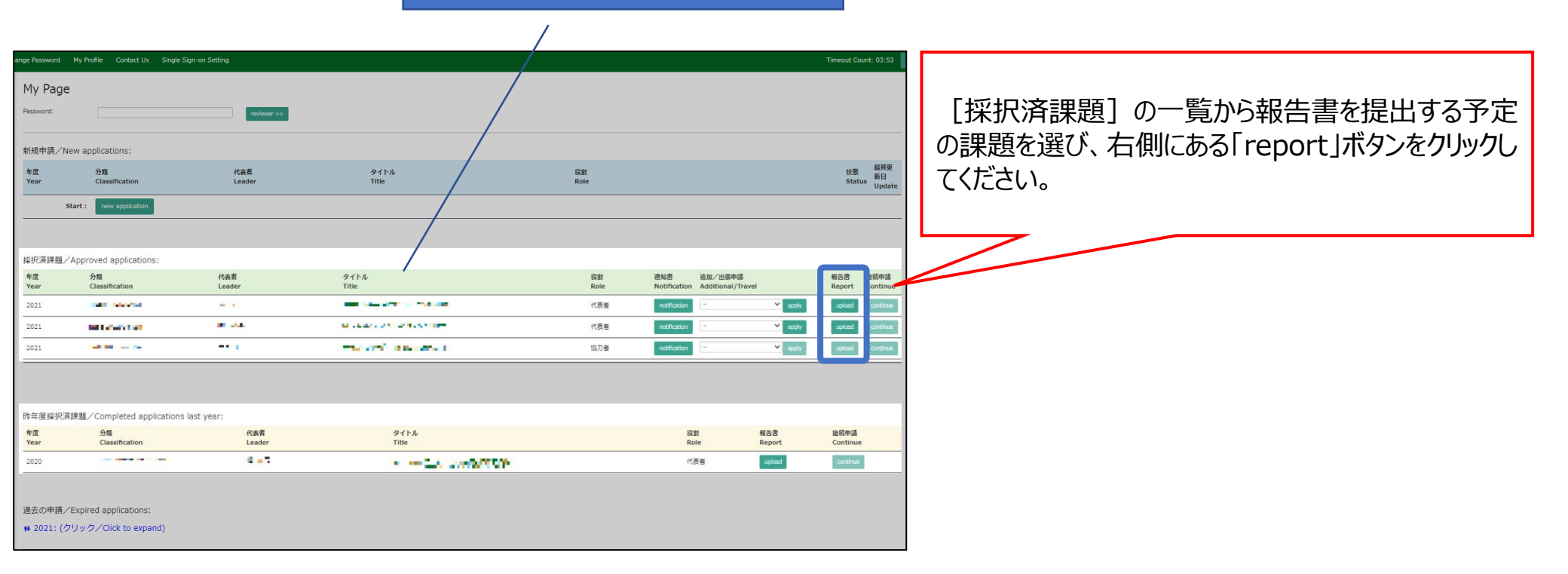

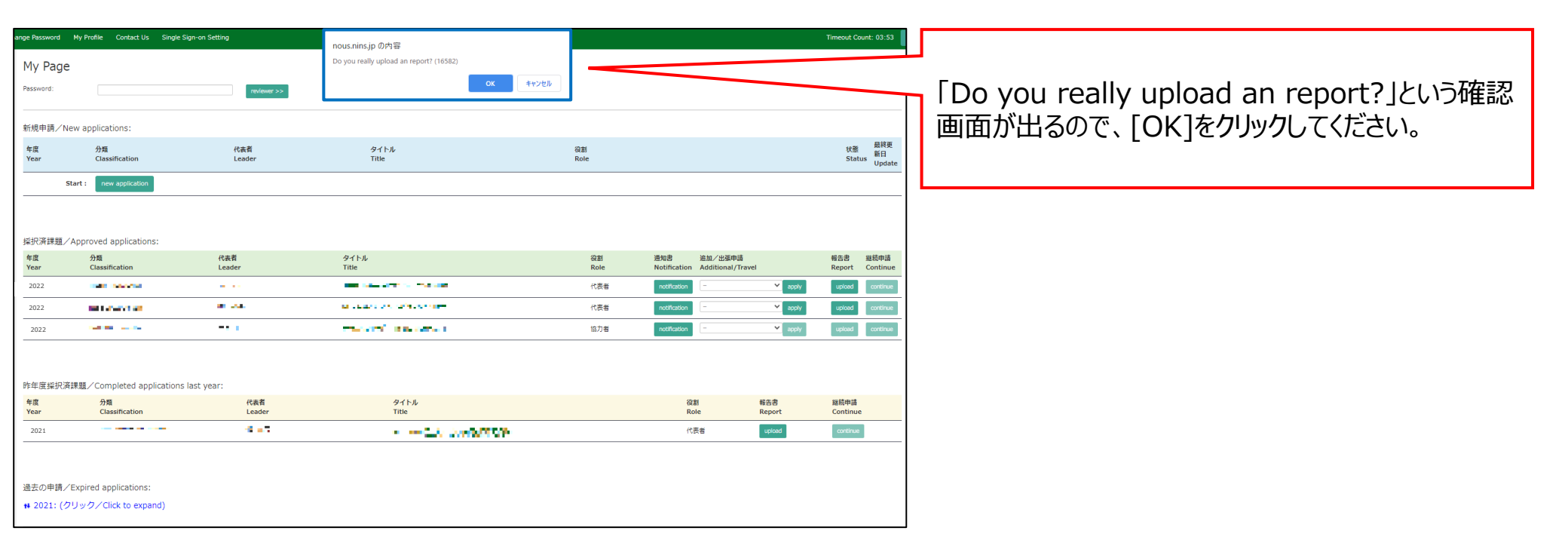

NOUSの[MyPage]より[採択済課題]→[report]→[File Upload]と操作してこの画面を開いてください

| 分子科学研究所共同利用                                    | 月研究 実施報告書       |                              |        | 「File Upload」をクリックしてください。       |
|------------------------------------------------|-----------------|------------------------------|--------|---------------------------------|
| 第八 紀古書 File Upload                             |                 |                              |        |                                 |
| 年度 分類                                          | 代表哲 中語書タイトル     |                              |        |                                 |
| 2024 IMS-2-kyonyoku-tsuten                     | 1.11 10112-0012 | and the second second second |        |                                 |
| 総古書種類 ファイル名                                    |                 | 日出日                          | STATUS |                                 |
| (11就用) 共同共同研究支援総合書<br>(word) (任意)              |                 |                              |        | 同一課題に対してActivity Reportを2件まで    |
| ファイルを裏院 裏店されていません                              |                 | Send                         |        | アップロードできます。それ以上アップ              |
| ※添付資料1(任意)/ Attachment1<br>(optional field)    |                 |                              |        | ドする場合はUVSOR Activity Report編集委  |
| ファイルを裏探 裏店されていません                              |                 | Send                         |        | (uvsor-report@ims.ac.jp)までご連絡くた |
| 米活行資料 2 (任意) / Attachment 2<br>Sectional Sold) |                 |                              |        | し、                              |
| (Opechain Held)<br>ファイルを実行 単位されていません           |                 | brac                         |        |                                 |
| ※18行前科 3 (任意) / Attachment 3                   |                 |                              |        |                                 |
| (optional field)                               |                 | Gand                         |        | -                               |
| UVSORFIME (ActivityReport 141)                 |                 | 300                          |        |                                 |
| ファイルを選択                                        |                 | Send                         | 0      |                                 |
| UVSOR利用者(ActivityReport 2件目)                   |                 |                              |        |                                 |
| ファイルを裏訳 選択されていません                              |                 | Send                         |        | 提出予定の報告書名の下にある「ファイ              |
|                                                |                 |                              |        | 選択」をクリックし、用意したzipファイ            |
|                                                |                 |                              |        | 選択してください。                       |
|                                                |                 |                              |        |                                 |
|                                                |                 |                              |        |                                 |
|                                                |                 |                              |        |                                 |
|                                                |                 |                              |        |                                 |
|                                                | [STATUS]の[Upl   | oaded]をクリックす                 | ると、報告書 |                                 |
|                                                |                 |                              |        |                                 |

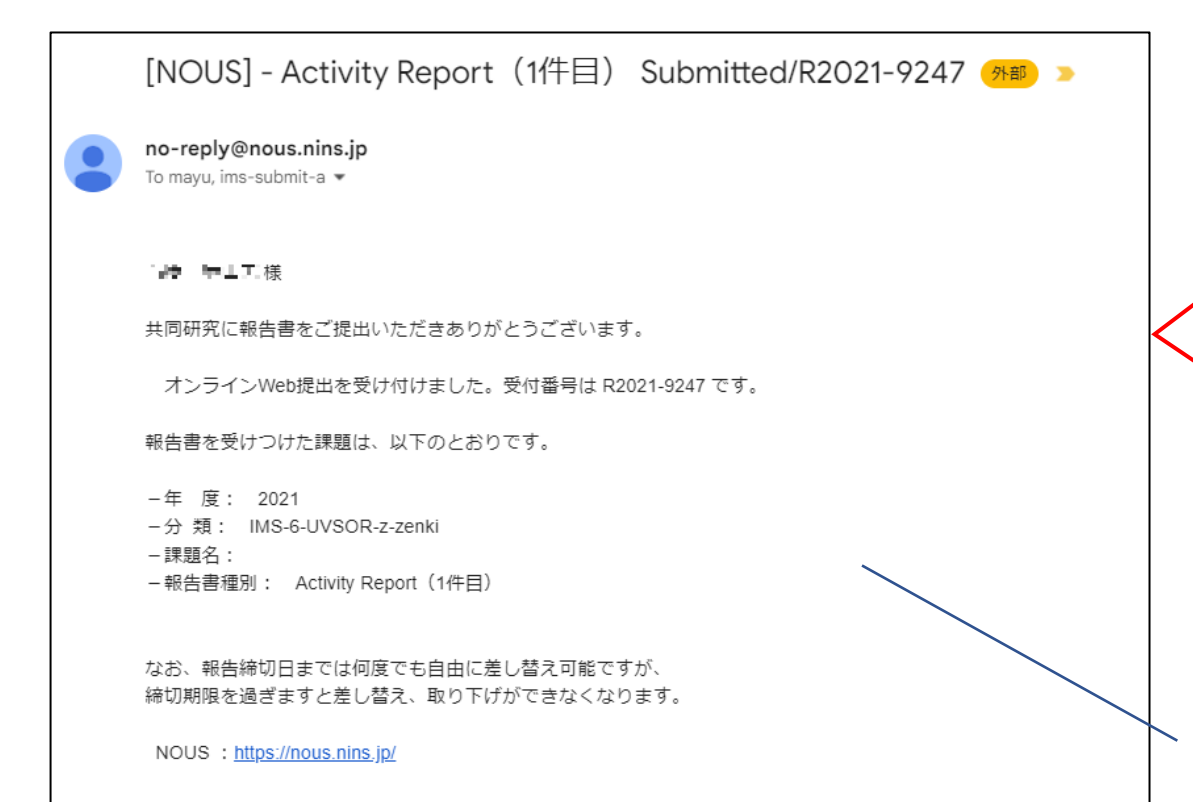

### 提出が完了すると、NOUSから登録したメールアドレ スに報告書の受理を通知するメールが届きます。

# 提出期限までは何度でもアップロードしていただくことができます。

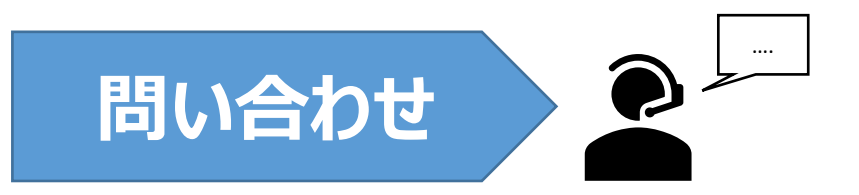

## ご不明点等ある場合、下記のお問い合わせ先をご参照ください。

### ●分子科学研究所ホームページ「共同研究・施設利用案内WEB申請システムNOUS 申請マニュアル」

https://www.ims.ac.jp/guide/webnous.html

#### ●極端紫外光研究施設ホームページ- 各種書類ダウンロード

https://www.uvsor.ims.ac.jp/about/riyou\_hagi\_5%20-%201126.html

#### ●UVSOR施設利用に係る問い合わせ先

大学共同利用機関法人 自然科学研究機構 分子科学研究所 UVSOR事務室 施設利用担当

MAIL uvsor@ims.ac.jp